# INSTRUKCJA SKŁADANIA WNIOSKU w USOSweb

# **STYPENDIUM REKTORA**

#### Droga Studentko, Drogi Studencie,

Poniżej przedstawiamy instrukcję wypełniania wniosku o przyznanie stypendium rektora w uczelnianym systemie USOSweb.

#### Kolejne etapy w trakcie składania wniosku:

Po zalogowaniu się do uczelnianego systemu USOSweb wybierz zakładkę **DLA WSZYSTKICH** i przejdź do modułu **Wnioski** 

| Akademia Wychowania Fizycznego im. Polsk                                      | ich Olimpijczyków we Wrocławiu - Centralny System Uwierzytelni                  | ania Zalogowany użytkow                                                                     | nik: Studentka Testowa   📰   zakończ tryb użytkownika                                  |
|-------------------------------------------------------------------------------|---------------------------------------------------------------------------------|---------------------------------------------------------------------------------------------|----------------------------------------------------------------------------------------|
| Aka<br>Olin                                                                   | ademia Wychowania Fizyczn<br>mpijczyków we Wrocławiu                            | ego im. Polskich                                                                            |                                                                                        |
| AKTUALNOŚCI KATALOG                                                           | MÓJ USOSWEB DLA STUDENTÓW DLA PRACOWN                                           |                                                                                             |                                                                                        |
| INDEKS                                                                        |                                                                                 |                                                                                             |                                                                                        |
| MOJE DANE<br>→ mój profil<br>→ konto bankowe i urząd<br>skarbowy              | Mój profil<br>Obejrzyj atrybuty<br>wyświetlane na Twojej<br>stronie profilowej. | Ko ito bankowe i urząd<br>skarbowy<br>Udaj lub uaktualnij dane.                             | Oddaj głos w wyborach<br>internetowych, sprawdź<br>wyniki wyborów.                     |
| WYBORY                                                                        | 1                                                                               |                                                                                             |                                                                                        |
| OBIEGÓWKI<br>WNIOSKI<br>→ lista wniosków<br>→ lista pism<br>administracyjnych | Obiegówki<br>Wypełniaj, wydawaj, bądź<br>sprawdź status<br>obiegówek.           | Wnioski<br>Wypełnianie i<br>przeglądanie wniosków i<br>oświadczeń oraz<br>wydanych decyzji. | Koordynowanie<br>wnioskami<br>Dla pracowników<br>rozpatrujących wnioski<br>studenckie. |
| KOORDYNOWANIE<br>WNIOSKAMI                                                    |                                                                                 |                                                                                             |                                                                                        |

W module Wnioski zostaniesz przeniesiony na stronę Lista wniosków, która zawiera:

- listę dostępnych dla Ciebie wniosków, jakie będziesz mógł złożyć,
- link do pobrania regulaminu stypendialnego koniecznie zapoznaj się z regulaminem, ponieważ do składanego wniosku zobowiązany będziesz złożyć potwierdzające ten fakt oświadczenie,
- linki do instrukcji wypełniania wniosków stypendialnych.

| Ak<br>Oli                                                                                                    | adem<br>mpijc | ia Wychowania F<br>zyków we Wrocła                                                                                                    | izycznego im. Pols<br>awiu                                                                                                    | skich                                                                                                    | M.                                 |                                                  |
|----------------------------------------------------------------------------------------------------|---------------|----------------------------------------------------------------------------------------------------|----------------------------------------------------------------------------------------------------|----------------------------------------------------------------------------------------------------|------------------------------------|--------------------------------------------------|
| 🗮 AKTUALNOŚCI KATALOG                                                                                                    | MÓJUS         | OSWEB DLA STUDENTÓW DI                                                                                                    | LA PRACOWNIKÓW                                                                                                    | сн                                                                                                    |                                    |                                                  |
| INDEKS<br>MOJE DANE<br>A möj profil<br>A konto bankowe i urząd<br>skarbowy<br>WYBORY<br>WYBORY<br>OBIEGÓWKI<br>MNIOSKI<br>A lista wniosków<br>I lista pism<br>administracyjnych<br>KOORDYNOWANIE<br>WNIOSKAMI | List          | ta wniosków<br>Na tej stronie dostępne s<br>które dotyczą Twoich jed<br>Pamiętaj, aby złożyć wni<br>Przed rozpoczęciem apli<br>Regularninem świadczeń<br>Wrocławiu<br>Instrukcje składania wnie<br>Minstrukcja do wniosk<br>Instrukcja do wniosk<br>Instrukcja do wniosk<br>Instrukcja do wniosk<br>Instrukcja do wniosk | są wszystkie wnioski o przyznanie<br>inostek i programów studiów.<br>iosek, powinieneś być wpisany na<br>kowania zapoznaj się z:<br>dla studentów i doktorantów Akade<br>osków:<br>u o stypendium socjalne<br>nia oświadczenia o dochodach do<br>u o stypendium dla osób niepełno<br>u o stypendium rektora | świadczeń pomocy i<br>a aktualny cykl kształ<br>amii Wychowania Fizy<br>o stypendium socjaln<br>osprawnych | nateralnej,<br>cenia.<br>sznego we |                                                  |
|                                                                                                    | -             | Nazwa                                                                                                    | Tury                                                                                                    | Organizator                                                                                                | Cykl                               |                                                  |
|                                                                                                    | ->            | Oświadczenie o<br>dochodach - załącznik<br>do wniosku o<br>stypendium socjalne rok<br>akad, 2023/2024                                                                                                    | w trakcie, tura bez końca<br>od 2023-08-08 00:00:00                                                                                                    | Akademia<br>Wychowania<br>Fizycznego im.<br>Polskich<br>Olimpijczyków<br>we Wrocławiu                      | Rok<br>akademicki<br>2023/2024     | informacje o<br>wniosku 🖻<br>zacznij wypełniać 🖬 |
|                                                                                                    | <b>→</b>      | Wniosek o stypendium<br>dla osób<br>niepełnosprawnych - rok<br>akad. 2023/2024                                                                                                    | w trakcie, tura bez końca<br>od 2023-08-09 12:00:00                                                                                                    | Akademia<br>Wychowania<br>Fizycznego im.<br>Polskich<br>Olimpijczyków<br>we Wrocławiu                      | Rok<br>akademicki<br>2023/2024     | informacje o<br>wniosku 🖻<br>zacznij wypełniać 🖬 |
|                                                                                                    | ->            | Wniosek o stypendium<br>rektora na rok                                                                                                    | <b>w trakcie,</b> tura bez końca<br>od 2023-08-09 09:08:00                                                                                                    | Akademia<br>Wychowania<br>Fizycznego im.<br>Polskich                                                       | Rok<br>akademicki                  | informacje o<br>wniosku 🗉                        |

Informacje w tabeli dostępnych wniosków:

Nazwa – informacja o rodzaju wniosku

Tury – zakres dat, w których możesz złożyć wniosek

Stan – informacja dotycząca rozpatrywania wniosku – inaczej status wniosku:

- Wypełniany status oznacza to, że jesteś w trakcie wypełniania wniosku i powinieneś dokończyć proces i zarejestrować wniosek. Jeśli przy tym statusie zrezygnujesz ze składania wniosku możesz go usunąć.
  - Zarejestrowany status oznacza, że wniosek został zarejestrowany w USOSweb. Powinieneś go wydrukować, podpisać i wraz z wymaganymi załącznikami złożyć w miejscu wskazanym na stronie Portalu Studenckiego: https://student.awf.wroc.pl/
- •
- Złożony status oznacza, że wniosek wraz z załącznikami został dostarczony do Biura Spraw Studenckich i pracownik Uczelni zaznaczył ten fakt w USOSweb.
- **Cofnięty do uzupełnienia** status oznacza, że podczas analizowania dokumentów stypendialnych Komisja stwierdziła braki/nieprawidłowości w dokumentacji. Zostało wysłane do Ciebie wezwanie do uzupełnienia dokumentacji, które musisz odebrać i uzupełnić braki wskazane w wezwaniu, w wyznaczonym terminie.
- **Cofnięty do poprawy** status oznacza, że podczas analizowania wniosku Komisja stwierdziła nieprawidłowości w danych. Wybierz opcję "popraw" przy wniosku, uzupełnij co potrzeba.

W trakcie poprawy status wniosku zmienia się na "**Poprawiany**". Po uzupełnieniu wszystkich potrzebnych danych **ponownie zarejestruj wniosek.** 

• **Gotowy do rozpatrzenia** - status oznacza, że wniosek został zweryfikowany, jest kompletny i oczekuje na rozpatrzenie przez Komisję Stypendialną.

W trakcie wypełniania wniosku na poszczególnych ekranach będą dostępne przyciski:

| SPRAWDŹ          | Przycisk dostępny jest na każdym ekranie - wyświetla się komunikat o błędnych danych na sprawdzanym ekranie;      |
|------------------|----------------------------------------------------------------------------------------------------|
| ZAPISZ           | Możesz zapisać dane, wyjść z USOSweb i po ponownym zalogowaniu kontynuować<br>wypełnianie wniosku od tego ekranu. |
| DALEJ            | Po uzupełnieniu danych na ekranie, przycisk przenosi do kolejnego ekranu                                          |
| WRÓĆ             | Powrót do poprzedniego ekranu                                                                                     |
| WRÓĆ NA POCZĄTEK | Powrót do pierwszego ekranu wniosku                                                                               |
| ZAREJESTRUJ      | Rejestracja uzupełnionego wniosku                                                                                 |

Aby rozpocząć aplikowanie, przy wniosku o stypendium rektora wybierz opcję "zacznij wypełniać"

| + | Wniosek o stypendium<br>rektora na rok<br>akademicki 2023/2024 | <b>w trakcie, 58</b> dni do zakończenia<br>2023-08-09 09:08 - 2023-10-15 23:59 | Akademia<br>Wychowania<br>Fizycznego im.<br>Polskich<br>Olimpijczyków<br>we Wrocławiu | Rok<br>akademicki<br>2023/2024 | informacje o<br>wniosku 💽<br>zacznij wypełniać 🗗 |
|---|----------------------------------------------------------------|--------------------------------------------------------------------------------|---------------------------------------------------------------------------------------|--------------------------------|--------------------------------------------------|
|---|----------------------------------------------------------------|--------------------------------------------------------------------------------|---------------------------------------------------------------------------------------|--------------------------------|--------------------------------------------------|

#### Ekran 0

Ekran służy do weryfikacji uprawnień do otrzymania stypendium rektora.

Na tym ekranie widoczne są dane o kierunkach, które studiujesz w Akademii Wychowania Fizycznego im. Polskich Olimpijczyków we Wrocławiu.

| Ekra  | n 0                                                            |                                        |                                                    |                                                                    |                                                                                              |                            |
|-------|----------------------------------------------------------------|----------------------------------------|----------------------------------------------------|--------------------------------------------------------------------|----------------------------------------------------------------------------------------------|----------------------------|
| € prz | ejdź do szczegółów                                             | wypełniane                             | ego wniosku                                        | n. I                                                               |                                                                                              |                            |
| SPRAM | VDŹ ZAPISZ DALEJ                                               |                                        |                                                    |                                                                    |                                                                                              |                            |
| Î     | W następnych<br>świadczeń.<br>Sprawdź, czy v<br>wszystkich kie | n krokach<br>wyświetlone<br>edykolwiek | zostaną zv<br>e informacje<br><b>podjętych s</b> t | weryfikowane Twoj<br>e są kompletne, a je<br>tudiach (w Polsce i : | e uprawnienia do otrzymywa<br>śli nie, <b>uzupełnij brakujące dan</b><br><b>za granicą).</b> | nia<br>e o                 |
| Kieru | nki studiów podeim                                             | owane w ug                             | zelni (dane                                        | z USOS):                                                           |                                                                                              |                            |
|       |                                                                |                                        |                                                    |                                                                    | 12 10 10 10 10 10 10 10 10 10 10 10 10 10                                                    |                            |
| Lp.   | Kierunek                                                       | Rodzaj                                 | Status                                             | Data rozpoczęcia                                                   | Data przyjęcia lub wznowienia                                                                | Data ukończenia/skreślenia |
| 1     | Testowy program                                                | I stopnia                              | W trakcie                                          | 2022-10-01                                                         | 2022-10-01                                                                                   |                            |

Jeżeli studiowałeś/studiowałaś inne kierunki niż te w Akademii Wychowania Fizycznego im. Polskich Olimpijczyków we Wrocławiu, uzupełnij dane klikając przycisk "**dodaj**".

Podaj informacje o pozostałych studiowanych lub ukończonych kierunkach (w Polsce i za granicą)

| Uczelnia | Kierunek | Status  |
|----------|----------|---------|
|          |          | dodaj 🍧 |

Po rozwinięciu tabeli uzupełnij Nazwę Uczelni, kierunek i pozostałe wymagane informacje.

| Jczelni | a                                                                                              | Kieru | nek                          | Status           |    |
|---------|------------------------------------------------------------------------------------------------|-------|------------------------------|------------------|----|
| Wysa    | zukaj:                                                                                         | 1     |                              | /                |    |
|         | tylko wybrane                                                                                  | 5     | S                            |                  |    |
| Wysw    | rietlane są elementy 110 ( spośród 11155 ) ) następna strona więcej<br>intów ( pokaż wszystkie | 1     |                              |                  |    |
|         | Uczelnia -                                                                                     |       |                              | O Wittelia       |    |
| 0       | 17 August 1945 University                                                                      |       |                              | O W trakcie      |    |
| 0       | 17 August 1945 University                                                                      |       | And the second second second | O Skreslony      |    |
| 0       | 1st Military Medical University                                                                | 0     | Pierwszy stopień             | O Ukończone      | ١. |
| 0       | 2nd Military Medical University                                                                | 0     | Drugi stopień                | Data początkowa: |    |
| 0       | 3rd Military Medical University                                                                | 0     | Jednolite magisterskie       | SPERMANDOD       |    |
| 0       | 4th Military Medical University                                                                | 0     | Trzeci stopień               | Data końcowa:    |    |
| 0       | 5th Wheel Training Institute                                                                   |       |                              | NUMBER OF        |    |
| 0       | 7th October Misurata University                                                                |       |                              |                  |    |
| 0       | Aachen University of Technology                                                                |       |                              |                  |    |
| 0       | Aakers Business College (ND)                                                                   |       |                              |                  |    |
|         | nastepna strona                                                                                |       |                              |                  |    |

Jeżeli nie studiowałeś/studiowałaś w innych uczelniach, przejdź dalej.

Konieczne jest potwierdzenie zgodności danych:

|  | Potwierdzam, że powyższe dane są zgodne ze stanem faktycznym. |
|--|---------------------------------------------------------------|
|--|---------------------------------------------------------------|

Ekran 1

Na tym ekranie zaznacz aktualny program, na którym chcesz uzyskać stypendium rektora i zatwierdź przyciskiem "DALEJ", np.:

| kran | 1                                                                                                    |
|------|----------------------------------------------------------------------------------------------------|
| prze | jdź do szczegółów wypełnianego wniosku                                                                     |
| VRÓĆ | SPRAWDŹ ZAPISZ DALEJ                                                                                       |
| 0    | Na tym ekranie zostaną zweryfikowane Twoje uprawnienia do otrzymywania świadczenia.                        |
|      | Poniżej znajdują się Twoje aktualne programy studiów. Zaznacz ten, w ramach którego chcesz złożyć wniosek: |
| 0    | (TEST-SL) Testowy program                                                                                  |

#### Ekran 2

Zostaniesz poproszony przez system o weryfikację swoich danych. Jeżeli nie widzisz w oknie **Dane osobowe** swojego Adresu zameldowania - zgłoś ten fakt w swoim Dziekanacie. Uzupełnione dane będą widoczne w USOSweb dopiero po migracji danych i wówczas będzie możliwa kontynuacja uzupełniania wniosku.

#### Wniosek o stypendium rektora na rok akademicki 2023/2024

| VRÔČ NA POCZĄTEK WRÓČ SPRAWDŻ                                              | ZAPISZ DALEJ                                                                                                    |                                     |
|----------------------------------------------------------------------------|----------------------------------------------------------------------------------------------------|-------------------------------------|
| Poniżej znajdują się Tw<br>poprawność – jeżeli si<br>Uaktualnione dane poj | voje dane osobowe pochodzące z systemu USO<br>ą nieaktualne, zgłoś to w swoim sekretariacie stu<br>awią się w USOSweb po migracji. | S. Zweryfikuj ich<br>denckim.       |
| Adres do korespondencji                                                    | ul. Testowa 1 m. 2 35-001 Rzeszów                                                                                                  |                                     |
| Adres zameldowania                                                         | ul. Testowa 1 m. 2 35-001 Rzeszów                                                                                                  |                                     |
| Adres e-mail                                                               | email200000@test.pl                                                                                                    |                                     |
| Numer telefonu komórkowego                                                 |                                                                                                    |                                     |
| Numer telefonu stacjonarnego                                               |                                                                                                    |                                     |
| Numer konta                                                                | 01 1240 6553 3415 2585 4014 9748                                                                                                   |                                     |
| ane programu studiów                                                       |                                                                                                    |                                     |
| Nniosek składasz na programie<br>Versja papierowa wniosku powinna być      | e studiów<br>ostarczona do sekcji studenckiej jednostki macierzystej                                                               | (TEST-SL) Testowy program           |
| Aktualny etap studiów                                                      |                                                                                                    | Semestr 3, program: TEST-SL (semest |

Jeżeli podawałeś już wcześniej nr konta, będzie on widoczny w tabeli z danymi.

Jeżeli zmieniłeś nr konta bankowego, koniecznie zgłoś ten fakt w BIURZE SPRAW STUDENCKICH

Na tym ekranie, powinieneś dodać **numer rachunku bankowego**, na który będzie wypłacona stypendium rektora.

#### Aby uzupełnić numer konta wybierz przycisk "ustaw":

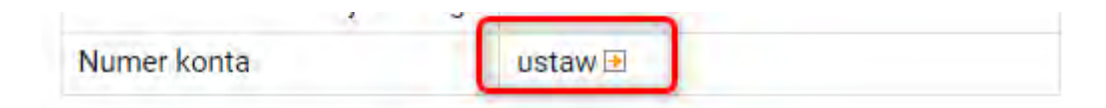

| Zostaniesz przeniesion | / na zakładkę " <b>konto ba</b> | ankowe i urząd skarbowy": |
|------------------------|---------------------------------|---------------------------|
|------------------------|---------------------------------|---------------------------|

| INDEKS                                                                                  | Konto w banku krajowym w walucie PLN                                                                                                    |
|-----------------------------------------------------------------------------------------|----------------------------------------------------------------------------------------------------|
| MOJE DANE<br>* mál profil<br>* Konto bankowe i urząd<br>skarbowy<br>WYBORY<br>DBIEGÓWKI | <ul> <li>Na tej stonie możesz sprawdźló i ewentuslnie doplasć lub skorygować numer Twojego<br/>korta bankowego, na które urzelnia będzie wpłacać pieniądze (na. stypendia).</li> <li>Nie podaleś jeszcze numeru konta bankowego.</li> <li>Zestaw dostępnych działał związanych z kontem bankowym (dodawanie, usuwanie l/kub<br/>modyfikacja) zależy od administratora serwisu.</li> </ul>                                                                                                    |
| WNIOSKI<br>→ lista wniosków<br>→ lista pism<br>sdministracyjnych<br>KOORDYNOWANIE       | dodanie Konta bankowego Podaj nazwę i numer Twojego konta bankowego                                                                                                    |
| WNIOSKI<br>- Itsta pism<br>administracyjnych<br>KOORDYNOWANIE<br>WNIOSKAMI              | dodanie konta bankowego Podaj nazwę i numer Twojego konta bankowego Nazwa konta:                                                                                                    |
| WNIOSKI                                                                                 | dodanie konta bankowego Podaj nazvej i numer Ywojego konta bankowego Nazwa konta: Tazwe Godania: Tazwe Godania                                                                                                    |
| VMIOSKI                                                                                 | dodanie konta bankowego Podaj nazwę i numer Twojogo konta bankowego Nzzwa konta: Testwa Studenta Numer konta:                                                                                                    |
| VMICSKI                                                                                 | dodanie konta bankowego Podaj nazwę i namer Twojego konta bankowego Nazwę konta: Testwo Studenta Mumer Konta: Datewia                                                                                                    |
| VMIOSKI                                                                                 | dodanie konta bankowego Podaj nazwę i namer Twojego konta bankowego Nazwa konta: Testowa Studenta Testowa Studenta Ustrofit Gaterdi Walitat konta:                                                                                                    |
| VMIOSKI                                                                                 | dodanie konta bankowego Podaj nazwę i numer Twojego konta bankowego Nazwa konta: Tastowa Sustenda Numer konta: Tatatit Tatatit Ta |
| VMIOSKI                                                                                 | dodanie konta bankowego  Podaj nazwe j namer Ywojego konta bankowego  Nazwa konta: Taswa Gudenda Numer konta:  Struen  Maluta konta:  EXX Nazwa banku:                                                                                                    |

Uzupełnij nr konta i wybierz przycisk DODAJ KONTO:

| Nazwa konta:                                                                                                    |                     |                |
|----------------------------------------------------------------------------------------------------|---------------------|----------------|
| Testowa Studentka                                                                                                    |                     |                |
| odaj nazwę i numer Twojego konta bankowego<br>Nazwa konta:<br>Testowa Studentka<br>Numer konta:<br>D1 1240 6553 3415 2585 4014 9748<br>Waluta konta:<br>PLN<br>Nazwa banku:<br>Bank Polska Kasa Opieki SA O. w Nowym Tomyślu ul.Adama ( |                     |                |
| 01 1240 6553 3415 25                                                                                                    | 85 4014 9748        |                |
| Waluta konta:                                                                                                    |                     |                |
| PLN                                                                                                    |                     |                |
| Nazwa banku:                                                                                                    |                     |                |
| Bank Polska Kasa Opie                                                                                                    | ki SA 0. w Nowym To | myślu ul.Adama |

Następnie wróć do kontynuacji uzupełniania wniosku – wybierz listę wniosków:

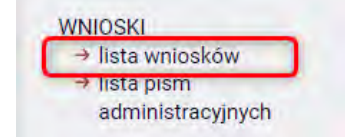

Odszukaj wniosek o stypendium rektora na liście w części "Wnioski, które zacząłeś wypełniać" i wybierz "kontynuuj wypełnianie"

|   | Wniosek o stypendium                   |            | w trakcie, 58 dni do                    | Akademia<br>Wychowania                    | Rok                     | kontynuuj<br>wypełnianie 重        |
|---|----------------------------------------|------------|-----------------------------------------|-------------------------------------------|-------------------------|-----------------------------------|
| + | rektora na rok<br>akademicki 2023/2024 | Wypełniany | 2023-08-09 09:08 - 2023-<br>10-15 23:59 | Polskich<br>Olimpijczyków<br>we Wrocławiu | akademicki<br>2023/2024 | usuń 🛧<br>drukuj 💽<br>szczegóły 💽 |

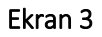

Na tym ekranie wskaż z jakiego tytułu ubiegasz się o przyznanie stypendium rektora.

Wniosek o stypendium rektora na rok akademicki 2023/2024

| ) prze<br>wróć w | ejdź do szczegółów wypełnianego wniosku<br>NA POCZĄTEK WRÓĆ SPRAWDŻ ZAPISZ DALEJ                                                                                                    |
|------------------|----------------------------------------------------------------------------------------------------|
| i                | Możesz złożyć wniosek uwzględniający wszystkie wymienione niżej kryteria.                                                                                                    |
|                  | /                                                                                                    |
| Pros             | ze z przyznanie stypendium na podstawie następujących kryteriów:<br>osiągnięć artystycznych                                                                                                    |
| Prosz            | ze przyznanie stypendium na podstawie następujących kryteriów:<br>osiągnięć artystycznych<br>osiągnięć naukowych                                                                                  |
| Prosz            | ze o przyznanie stypendium na podstawie następujących kryteriów:<br>osiągnięć artystycznych<br>osiągnięć naukowych<br>osiągnięć sportowych we współzawodnictwie, co najmniej na poziomie krajowyn |

Po wskazaniu kryteriów wybierz przycisk DALEJ, aby przejść do kolejnego ekranu.

#### Ekran 5

Na tym ekranie wskaż w jakiej Uczelni uzyskałeś średnią ocen, którą podajesz we wniosku o stypendium rektora.

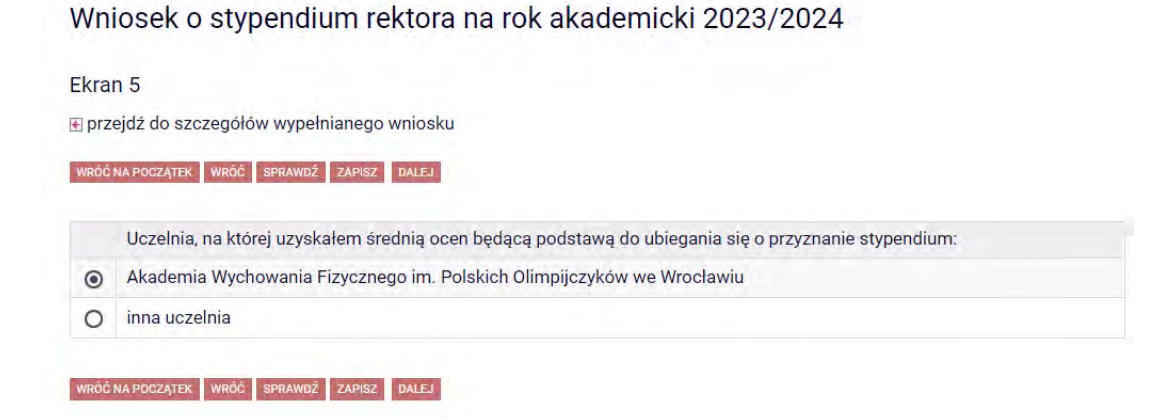

#### Ekran 6

-

Na tym ekranie uzupełnij dane dotyczące średniej ocen.

Jeżeli na poprzednim ekranie wskazałeś Akademię Wychowania Fizycznego im. Polskich Olimpijczyków we Wrocławiu:

- na ekranie 6 uzupełnij średnią - oblicz ją samodzielnie zgodnie z wytycznymi z Regulaminu Studiów:

### Średnia ocen z całego poprzedniego roku studiów (dwa semestry) zgodnie z § 30 Regulaminu studiów :

1. Na potrzeby liczenia średniej jako ocenę egzaminacyjną z przedmiotu ustala się średnią arytmetyczną ocen z obu terminów egzaminacyjnych z zaokrągleniem do części setnych, jeśli student przystąpił do egzaminu dwukrotnie.

2. Średnią ocenę semestru studiów ustala się jako średnią arytmetyczną ocen końcowych ze wszystkich przedmiotów składających się na plan studiów danego semestru (w tym z praktyk), z zastrzeżeniem § 26 ust. 7, z zaokrągleniem do części setnych. Do średniej nie wlicza się ocen z egzaminów certyfikacyjnych.

3. W obliczeniach średniej semestru w miejscu brakującej oceny końcowej z przedmiotu składającego się na plan studiów danego semestru przyjmuje się liczbę 2,0, jeśli brak oceny wystąpił z powodu:

1) niezaliczenia przedmiotu, na który student był zapisany w danym semestrze studiów, w tym także nieprzystąpienia do egzaminu w żadnym z terminów sesji egzaminacyjnej;

2) niezapisania się studenta na przedmiot objęty planem danego semestru studiów (w tym również przedmiot do wyboru).

4. W przypadku niezapisania się studenta na przedmiot dziekan uzupełnia w informatycznym systemie obsługi studiów dane konieczne do uwzględnienia braków podczas liczenia średniej.

5. Średnią ocenę kilku semestrów studiów ustala się zgodnie z ust. 2-3, biorąc pod uwagę końcowe oceny z przedmiotów uwzględniane przy obliczeniach średniej ze wszystkich semestrów studiów branych pod uwagę w tych obliczeniach.

6. Średnią ocenę całych studiów ustala się zgodnie z ust. 2, biorąc pod uwagę końcowe oceny z przedmiotów uwzględniane przy obliczeniach średniej ze wszystkich semestrów studiów.

7. Średnie wymienione w ust. 2, 5 i 6 są liczone przez informatyczny system obsługi studiów na podstawie wpisanych do niego ocen z poszczególnych przedmiotów.

8. Ocena z przedmiotu studiów może być tylko raz uwzględniona w rozliczaniu semestru studiów lub całych studiów.

#### Wyliczona średnia przez Studenta będzie weryfikowana na podstawie średnich przekazanych przez Dziekanat bezpośrednio do Biura Spraw Studenckich. <u>Student nie musi zatem samodzielnie dostarczać zaświadczenia</u> potwierdzającego średnią

## Wniosek o stypendium rektora na rok akademicki 2023/2024

Ekran 6

💽 przejdź do szczegółów wypełnianego wniosku

| WRÓĆ NA PO | CZĄTEK WRÓĆ SPRAWDŹ ZAPISZ DALEJ                                                                          |
|------------|----------------------------------------------------------------------------------------------------|
| Średnia    | ocen                                                                                                    |
| 0          | Podaj wymaganą średnią ocen. Pamiętaj o dołączeniu zaświadczenia potwierdzającego wprowadzone informacje. |
| Wprowad:   | ź średnią ocen: 4.17                                                                                      |

#### Jeżeli na poprzednim ekranie wskazałeś inną uczelnię:

- na ekranie 6 uzupełnij średnią obliczoną przez siebie,
- wskaż rodzaj średniej i skalę ocen
- dostarcz ze swojego dziekanatu stosowne zaświadczenie potwierdzające średnią ocen za poprzedni rok akademicki

|                                                                                 | losek o stypendium rektora na rok akademieki 2020/2024                                                                             |
|---------------------------------------------------------------------------------|----------------------------------------------------------------------------------------------------|
| Ekra                                                                            | n 6                                                                                                    |
| P prz                                                                           | ejdź do szczegółów wypełnianego wniosku                                                                                            |
| WRÓĆ                                                                            | NA POCZĄTEK WRÓĆ SPRAWDŹ ZAPISZ DALEJ                                                                                              |
| Śred                                                                            | inia ocen                                                                                                    |
| i                                                                               | Podaj wymaganą średnią ocen. Pamiętaj o dołączeniu zaświadczenia potwierdzającego<br>wprowadzone informacje.                       |
|                                                                                 |                                                                                                    |
| Vpro                                                                            | wadź średnią ocen: 4.17                                                                                                    |
| Vpro                                                                            | wadź średnią ocen: 417<br>Moja średnia jest:                                                                                       |
| Wpro                                                                            | wadź średnią ocen: 417<br>Moja średnia jest:<br>średnią arytmetyczną                                                               |
| Wpro<br>©<br>O                                                                  | wadź średnią ocen: 4.17<br>Moja średnia jest:<br>średnią arytmetyczną<br>średnią ważoną                                            |
| Wpro                                                                            | wadź średnią ocen: 417<br>Moja średnia jest:<br>średnią arytmetyczną<br>średnią ważoną<br>Skala ocen:                              |
| <ul> <li>Wpro</li> <li>O</li> <li>O</li> </ul>                                  | wadź średnią ocen: 417<br>Moja średnia jest:<br>średnią arytmetyczną<br>średnią ważoną<br>Skala ocen:<br>2 - 5                     |
| <ul> <li>Wpro</li> <li>O</li> <li>O</li> </ul>                                  | wadź średnią ocen: 417<br>Moja średnia jest:<br>średnią arytmetyczną<br>średnią ważoną<br>Skala ocen:<br>2 - 5<br>2 - 6            |
| <ul> <li>Wpro</li> <li>O</li> <li>O</li> <li>O</li> <li>O</li> <li>O</li> </ul> | wadź średnią ocen: 417<br>Moja średnia jest:<br>średnią arytmetyczną<br>średnią ważoną<br>Skala ocen:<br>2 - 5<br>2 - 6<br>2 - 5.5 |

WRÓĆ NA POCZĄTEK WRÓĆ SPRAWDŹ ZAPISZ DALEJ

W każdym przypadku, po uzupełnieniu danych, wybierz przycisk DALEJ.

Jeżeli wskazałeś, że o stypendium rektora ubiegasz się na podstawie osiągnięć artystycznych, naukowych i/lub sportowych, wówczas na kolejnych ekranach będziesz zobowiązany uzupełnić odpowiednio dane.

Zasada dodawania osiągnięcia jest taka sama dla wszystkich typów:

- odszukaj w katalogu osiągnięcie, na podstawie którego ubiegasz się o stypendium

|   |   | t |   |   |  |
|---|---|---|---|---|--|
| 4 | ~ | d | 2 | i |  |

- wybierz przycisk dodaj - otworzy się okno dla wskazanego osiągniecia, w którym musisz dodać opis i datę wystąpienia tego osiągnięcia.

#### PRZYKŁAD:

i.

Wniosek o stypendium rektora na rok akademicki 2023/2024

Moje osiągnięcia w ramach kryterium: osiągnięć naukowych m przejdź do szczegółów wypełnianego wniosku

WRÓČ NA POCZĄTEK WRÓĆ SPRAWDŹ ZAPISZ DALEJ

Poniżej możesz wskazać typy osiągnięć, na podstawie których będziesz ubiegać się o przyznanie stypendium. Pamiętaj, że każde osiągnięcie musi być potwierdzone stosownym zaświadczeniem. Osiągnięcia niepotwierdzone nie będą brane pod uwagę. Wybranemu typowi osiągnięć należy w polu "Opis" przyporządkować tylko jedno osiągnięcie. (Np. jeśli masz klika osiągnięć naukowych typu Publikacje, to wybieraj odpowiednią ilość razy ten typ z dodawaniem w polu "Opis" tylko jednego artykułu i poniżej daty jego publikacji).

| Osiągnięcie                 | Osiągnięcie                                                                                                |       |            |
|-----------------------------|----------------------------------------------------------------------------------------------------|-------|------------|
| N.KON.1 Miej                | sca I-III w konkursach naukowych o zasięgu międzynarodowym                                                 | 10.00 | +<br>dodaj |
|                             | Opis Twojego osiągnięcia:                                                                                  |       |            |
|                             | Limit 800, wprowadzono 38 znaków                                                                           |       |            |
|                             | TUTAJ DODAJ OPIS WYBRANEGO QSIAGNIĘCIA                                                                     | *     | ×<br>usuń  |
|                             | Data osiągnięcia: 2023-01-12                                                                               |       | ļ          |
| Katalog                     |                                                                                                    | 1     |            |
| Osiągnięcie                 |                                                                                                    | Punkt |            |
| N.KON.1 Mie                 | sca I-III w konkursach naukowych o zasięgu międzynarodowym                                                 | 10.00 | +<br>dodaj |
| N.KON.2 Mie                 | sca I-III w konkursach naukowych o zasięgu krajowym                                                        | 5.00  | +<br>dodaj |
| N.KONF.1 CZY<br>zasięgu mie | nny udział (tj. wygłoszenie referatu lub zaprezentowanie posteru) w konferencji naukowej o<br>dzynarodowym | 5.00  | +<br>dodaj |
| N.KONF.2 CZY                | nny udział w konferencji naukowej o zasięgu krajowym                                                       | 3.00  | +<br>dodaj |
| N.KONF.3 CZY                | nny udział w konferencji naukowej o zasięgu uczelnianym                                                    | 1.00  | +<br>dodaj |
| N.PRZE.1 Prz                | ekład książki o charakterze naukowym                                                                       | 7.00  | +<br>dodai |

Jeżeli chcesz dodać kilka osiągnięć danego typu, powtórz te czynności odpowiednio. Po uzupełnieniu osiągnięć wybierz przycisk **DALEJ**, aby przejść do kolejnego ekranu. **INFORMACJE UZUPEŁNIAJĄCE** 

Kolejny ekran zawiera oświadczenia, które pojawią się na wniosku o stypendium rektora.

#### Oświadczenia są wymagane.

## Wniosek o stypendium rektora na rok akademicki 2023/2024

#### Informacje uzupełniające

🕢 przejdź do szczegółów wypełnianego wniosku

WRÓĆ NA POCZĄTEK WRÓĆ SPRAWDŹ ZAPISZ DALEJ

#### Oświadczenia

Świadomy odpowiedzialności karnej za przestępstwo określone w art. 286 Kodeksu karnego - Kto, w celu osiągnięcia korzyści majątkowej, doprowadza inną osobę do niekorzystnego rozporządzenia własnym lub cudzym mieniem za pomocą wprowadzenia jej w błąd albo wyzyskania błędu lub niezdolności do należytego pojmowania przedsiębranego działania, podlega karze pozbawienia wolności od 6 miesięcy do lat 8 oświadczam, że:

1. Zapoznałem się z zasadami przyznawania pomocy materialnej określonymi w Regulaminie świadczeń dla studentów i doktorantów, w tym z okolicznościami, które wykluczają uprawnienia do tej pomocy.

2. Zobowiązuję się do zwrotu nienależnie pobranych świadczeń.

3. Zapoznałem(-am) się z treścią klauzuli informacyjnej RODO zawartej w regulaminie świadczeń dla studentów i doktorantów, w tym z informacją o celu i sposobach przetwarzania danych osobowych oraz prawie dostępu do treści swoich danych i prawie ich poprawiania

4. Podane przeze mnie we wniosku dane są zgodne ze stanem faktycznym.

Wyrażam zgodę na doręczanie pism za pomocą środków komunikacji elektronicznej - USOSweb w postępowaniu wszczętym niniejszym wnioskiem. Jako adres elektroniczny wskazuję adres e-mail znajdujący się we wniosku o przyznanie stypendium.

WRÓĆ NA POCZĄTEK WRÓĆ SPRAWDŹ ZAPISZ DALEJ

Po złożeniu oświadczeń przejdź do kolejnego ekranu przyciskiem DALEJ.

#### PODSUMOWANIE

Na tym ekranie należy zapoznać się z informacją zamieszczoną w oknie oraz zarejestrować wniosek.

Zarejestrowanego wniosku nie można już modyfikować, ale jeśli wiesz, że zarejestrowałeś wniosek z błędami, zgłoś się do jednostki, w której będziesz składać wniosek w formie papierowej.

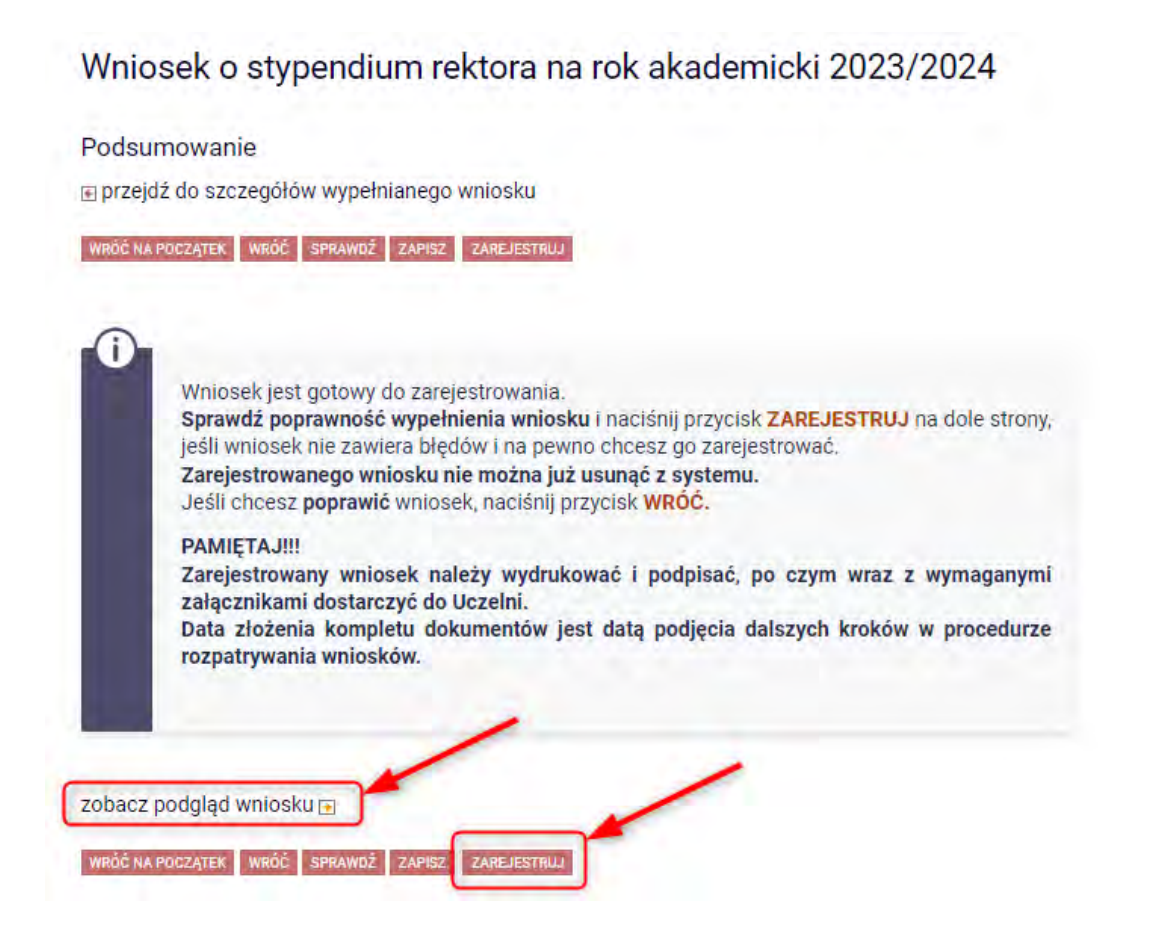

Masz tutaj możliwość podglądu wniosku, który przed zarejestrowaniem zawiera znak wodny "NIEZATWIERDZONE". Taki wniosek nie zostanie przyjęty!!!

Wniosek, który chcesz złożyć najpierw ZAREJESTRUJ, następnie wydrukuj i wraz z załącznikami złóż w miejscu wskazanym na stronie Portalu Studenckiego: https://student.awf.wroc.pl/